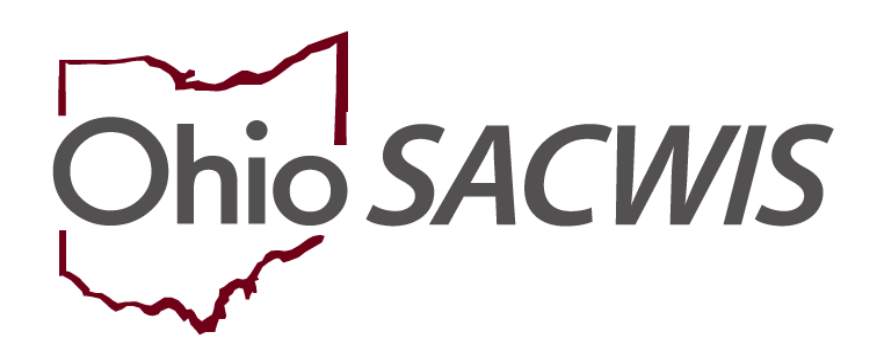

# **Knowledge Base Article**

## **Table of Contents**

| <u>Ove</u> | /erview                             | 3  |
|------------|-------------------------------------|----|
| <u>Ado</u> | ding a New QRTP Assessment Record   | 4  |
| <u>Cre</u> | eating a New Assessment Participant | 6  |
| Vie        | ewing the QRTP Assessment List Page | 9  |
|            |                                     | 40 |
| •          | Recording a Placement Record        |    |

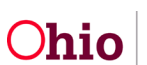

## **Overview**

This article provides step- by-step instruction for recording the Qualified Residential Treatment Provider (QRTP) Assessment Information. This article provides step-by-step instruction for documenting the completion of the Qualified Residential Treatment Program (QRTP) Assessment and the resulting recommendation.

Important: A QRTP Assessment must be completed within 30 days of each placement in a congregate care setting. The timeliness and recommendation of the Assessment affect Title IV-E reimbursability for the duration of the placement.

- 1. From the Ohio SACWIS home page, navigate to the **Case Overview** screen.
- 2. Click, **Placement/ICCA** in the navigation pane.
- 3. Select the **QRTP Assessment** Tab.
- 4. Click the **Add Assessment** Button.

| Intake List<br>Safety Assessment                                                                                                    | Placement ICCA Permanency Team                                                            | QRTP Assessment |         |  |
|----------------------------------------------------------------------------------------------------|-------------------------------------------------------------------------------------------|-----------------|---------|--|
| Forms/Notices                                                                                                    | QRTP Assessment Filter Criteria                                                           | 1               |         |  |
| AR Pathway Switch<br>Safety Plan<br>Family Assessment                                                                                                    | Child Name:                                                                               | Date Range:     |         |  |
| Oropono <u>Case A/I</u><br>Specialized A/I Tool<br>Law Enforcement<br>Justification/Waiver<br>Case Services<br>Legal Actions<br>Legal Actions<br>Legal Actions                                                                                                    | Include Created in Error     Include Historical     Include Records for Inactive Members. | From Date       | To Date |  |
| Living Arrangement<br>Initial Removal<br>Placement Request<br>Placement /ICCA<br>Residential Treatment<br>Information<br>Visitation Plans                                                                                                    | Sort By:<br>Filter Clear Form                                                             |                 |         |  |
| Independent Living<br>Service Planning Tools                                                                                                    | QRTP Assessments                                                                          |                 |         |  |
| Same Sector Sector Sect | No QRTP Assessment has been recorded. Add Assessment                                      |                 |         |  |
| Adoption<br>Case Closure<br>Agency Case Transfer                                                                                                    |                                                                                           |                 |         |  |

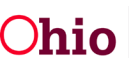

The Assessment Details page appears.

## Adding a New QRTP Assessment Record

- 1. Make a selection from the **Child Name** drop down menu.
  - Child name dropdown is populated from all active case members. For adoption cases, the dropdown will only display adoption case members (not A/I Members).
  - Child name is required to save the record.
- 2. Enter the Date Assessment Completed.
- 3. Enter the Associated Placement Record (if known).
  - Not required to save the record or record a Recommendation; however, required to receive the Title IV-E reimbursement.
  - Not required to save a Recommendation.
  - The Associated Placement records display in the drop-down:
    - Current case episode placements.
    - Congregate care placement types only (CRC, and group homes); excluding the created in error placement setting records.
    - Placement setting records with status of completed.
    - Placement setting records with or without an end date.
- 4. Enter the Name of Tool Used.
- 5. Enter Qualified Individual Completing Assessment.
- 6. Click Add Participants button.

| ase / Workload / Placement/ICCA                                |                           |
|----------------------------------------------------------------|---------------------------|
| ssessment Details                                              |                           |
| CASE NAME / ID: Charlesworth-Dewitt, Janey Hacksaw / 000000000 | Ongoing Open (MM/DD/YYYY) |
| QRTP Assessment Details                                        |                           |
| Child Name: *                                                  |                           |
| Lastname, Firstname - MM/DD/YYY ~                              |                           |
| Date Assessment Completed:                                     |                           |
| Associated Placement Record:                                   |                           |
| Name of Tool Used:                                             |                           |
| Qualified Individual Completing Assessment:                    |                           |
| Assessment Participants                                        |                           |
| No Case Members or Associated Persons added.                   |                           |

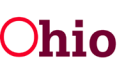

| Add Participa   | nts                 |                |                        |  |
|-----------------|---------------------|----------------|------------------------|--|
| Recommendatio   | n:                  | ~              |                        |  |
| Created in Erro | Я                   |                |                        |  |
| Created By:     | Lastname, Firstname | Created Date:  | <mm dd="" yyy=""></mm> |  |
| Modified By:    | Lastname, Firstname | Modified Date: | <mm dd="" yyy=""></mm> |  |
|                 |                     |                |                        |  |
|                 |                     | Save           |                        |  |

#### The Add Participants page appears.

**Note:** Upon initial creation of the **QRTP Assessment**, the system will auto populate the **Add Participants** page grid with:

- All Permanency Team members active as of system date.
- All Permanency Team members that were active as of the Date Assessment Completed, if the date has been entered.
- All active case members and associated persons in the current open case.
- All active case members and active associated persons from other open case(s) of the child.

Each time the Add Participant page is accessed, the page will refresh.

#### 7. Click Create Participant.

| Case / Workload / Placement/ICCA / Assessment Details               |                        |         |                   |
|---------------------------------------------------------------------|------------------------|---------|-------------------|
| Add Participants                                                    |                        |         |                   |
| CASE NAME / ID: Charlesworth-Dewitt, Janey Hacksaw                  | / 00000000             | Ongoing | Open (MM/DD/YYYY) |
| CHILD NAME / ID:<br>Dewitt, Jimmy Chainsaw / 00000000               | AGE, DOB:<br>00, MM/DL | )/YYYY  |                   |
| Available Participants                                              |                        |         |                   |
| No Case Members or Associated Persons available. Create Participant |                        |         |                   |
| 1                                                                   | Save Ca                | ancel   |                   |

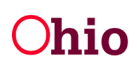

| HILD NAME<br>Dewitt, Jimi | E / ID: AGE<br>my Chainsaw / 00000000 00,     | , DOB:<br>MM/DD/YYYY |                   |
|---------------------------|-----------------------------------------------|----------------------|-------------------|
| vailable Pa               | articipants                                   |                      |                   |
| Select Pers               | ions to add to the assessment.                |                      |                   |
| -                         | Name / ID                                     | Case ID              | Association       |
| edit                      | <lastname, firstname=""></lastname,>          |                      | Neighbor          |
| 2                         | <lastname, firstname=""></lastname,>          | 000000               | Other - Nurse     |
|                           | <lastname, firstname=""> / 000000</lastname,> | 000000               | Case Member       |
|                           | <lastname, firstname=""> / 000000</lastname,> | 000000               | Associated Person |
|                           |                                               |                      |                   |

The Create Participant page appears.

## **Creating a New Assessment Participant**

If there are no Participants displayed or there is a need to add additional Assessment Participants.

- 1. Enter the **First Name**.
- 2. Enter the Last Name.
- 3. Select the **Association**.
- 4. Click **Save & Add Another** to add additional person, OR,
- 5. Click Save.

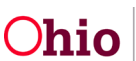

| Case / Workload / Placement/ICCA / Assessment Details / Add Participants Create Participant |                                       |  |  |  |
|---------------------------------------------------------------------------------------------|---------------------------------------|--|--|--|
| CASE NAME / ID: Charlesworth-Dewitt, Janey Hacksaw                                          | / 000000000 Ongoing Open (MM/DD/YYYY) |  |  |  |
| CHILD NAME / ID:<br>Dewitt, Jimmy Chainsaw / 00000000                                       | AGE, DOB:<br>00, MM/DD/YYYY           |  |  |  |
| Participant Details                                                                         |                                       |  |  |  |
| First Name: *                                                                               | Last Name: *                          |  |  |  |
| Association:                                                                                | ~                                     |  |  |  |
|                                                                                             |                                       |  |  |  |
| Savo                                                                                        | Save & Add Another Cancel             |  |  |  |

The Available Participants page appears.

- 6. Select Person(s) to add as Assessment Participants to this record.
- 7. Click Save.

| 3   |        | Name / ID                                     | Case ID | Association       |
|-----|--------|-----------------------------------------------|---------|-------------------|
| Z   | edit   | <lastname, firstname=""></lastname,>          |         | Neighbor          |
| 8   |        | <lastname, firstname=""></lastname,>          | 000000  | Other - Nurse     |
| 1   |        | <lastname, firstname=""> / 000000</lastname,> | 000000  | Case Member       |
| 2   |        | <lastname, firstname=""> / 000000</lastname,> | 000000  | Associated Person |
| Cri | eate P | articipant                                    |         |                   |

The Assessment Details page appears displaying all participants added.

**Note:** Once the **Recommendation** value has been saved, the QRTP Assessment is no longer editable. The exception fields are:

- The Created in Error checkbox.
- Associated Placement Record dropdown if one has not already been saved.

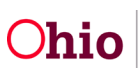

- 8. **Delete** Assessment Participant(s) that did not participate in the QRTP Assessment. (Optional).
- 9. Enter the **Recommendation** from the drop-down menu. Values include:
  - QRTP Placement Recommended
  - QRTP Placement Not Recommended

| ssessment Details                                             |                 |                        |          |
|---------------------------------------------------------------|-----------------|------------------------|----------|
| CASE NAME / ID: Charlesworth-Dewltt, Janey Hacksaw / 00000000 | Ongoing Open (N | MM/DD/YYYY)            |          |
| QRTP Assessment Details                                       |                 |                        |          |
| Child Name: *<br>Lastname, Firstname - MM/DD/YYY              |                 |                        |          |
| Date Assessment Completed:                                    |                 |                        |          |
| Associated Placement Record:                                  |                 |                        |          |
| Name of Tool Used:                                            |                 |                        |          |
| Assessment Participants                                       |                 |                        |          |
| Name / ID                                                     | Case I          | D Association          |          |
| <lastname, firstname=""> / 000000</lastname,>                 | 000000          | Case Member            | <b>a</b> |
| <lastname, firstname=""> / 000000</lastname,>                 | 000000          | Associated Person      | 盦        |
| <lastname, firstname=""></lastname,>                          |                 | Neighbor               | 節        |
| Add Participants                                              |                 |                        |          |
| Recommendation:                                               | 1               |                        |          |
| Created in Error                                              | 1               |                        |          |
| Created By: Lastname, Firstname                               | Created Date:   | <mm dd="" yyy=""></mm> |          |
|                                                               |                 |                        |          |
| Nodified By: Lastname, Firstname                              | Modified Date:  | <mm dd="" yyy=""></mm> |          |

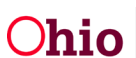

## Viewing the QRTP Assessment List Page

- 1. From the Ohio SACWIS home page, navigate to the **Case Overview** screen.
- 2. Click, **Placement/ICCA** in the navigation pane.
- 3. Select the **QRTP Assessment** Tab.

| tivity Log<br>torney Communication                       | CASE NAME / ID.                        | Open (05/29/2021)                              |
|----------------------------------------------------------|----------------------------------------|------------------------------------------------|
| ntake List<br>Safety Assessment                          | Placement ICCA Permanency Team QRTP As | ssessment                                      |
| Substance Abuse Screening<br>Forms/Notices               | Placement Records Filter Criteria      |                                                |
| Category/Pathway Switch<br>Safety Plan                   | Child Name:                            | Date Range:                                    |
| Eamily Assessment<br>Ongoing Case A/I                    | · · · · · · · · · · · · · · · · · · ·  | · · · · · · · · · · · · · · · · · · ·          |
| Specialized A/1 Tool                                     |                                        | From Begin Date To Begin Date                  |
| Law Enforcement<br>Justification/Waiver<br>Case Services | Status:                                |                                                |
| Legal Actions<br>Legal Custody/Status                    |                                        |                                                |
| Initial Removal                                          | Include Created in Error               | Include Historical                             |
| Nacement Request                                         | Include Non-Custodial Parent           | Include Placement Records for Inactive Members |

The **Placement/ICCA** screen appears.

- 1. Select Child Name. (Optional)
- 2. Select Date Range. (Optional)
- 3. Check Include Created in Error. (Optional)
- 4. Check Include Historical. (Optional)
- 5. Check Include Records for Inactive Members. (Optional)
- 6. Select **Sort By** from the drop-down menu. (Optional)
- 7. Click Filter. (Optional)
- 8. If results are returned, click **edit** or **view** beside the relevant QRTP Assessment Record.
- 9. Click Close.

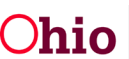

| Case Overview                | CASE MAME LID                                                                                                    | Ongoing            |
|------------------------------|----------------------------------------------------------------------------------------------------|--------------------|
| Activity Log                 | CHOL WHILE NO                                                                                                    | Open (05/29/2021)  |
| Attorney Communication       |                                                                                                    |                    |
| Intake List                  | Discoveri 1003 Democrany Team ODTD Assessment                                                                                                    |                    |
| Safety Assessment            | Placement ICCA Permanency learn GRTP Assessment                                                                                                    |                    |
| Substance Abuse Screening    | ODTO Assessment Filler Oritoria                                                                                                    |                    |
| Eorms/Notices                | QRTP Assessment Filter Criteria                                                                                                    |                    |
| Category/Pathway Switch      |                                                                                                    |                    |
| Safety_Plan                  | Child Name:                                                                                                    | Date Range:        |
| Eamly Assessment             |                                                                                                    | <b>*</b>           |
| Ongoing Case A/I             |                                                                                                    | Error Data         |
| Specialized A/I Tool         |                                                                                                    | rivin Date IV Date |
| Law Enforcement              |                                                                                                    |                    |
| Justification/Waiver         | Include Created in Error                                                                                                    |                    |
| Case Services                | Include Historical                                                                                                    |                    |
| Legal Actions                |                                                                                                    |                    |
| Legal Custody/Status         | Include Records for Inactive Members                                                                                                    |                    |
| Living Arrangement           |                                                                                                    |                    |
| Initial Removal              |                                                                                                    |                    |
| Placement Request            | Sort By:                                                                                                    |                    |
| Placement/ICCA               | Date Completed (Descending)                                                                                                    |                    |
| Residential Treatment        | The second second |                    |
| Information                  |                                                                                                    |                    |
| Independent Living           |                                                                                                    |                    |
| Case Plan Tools              | Filter Clear Form                                                                                                    |                    |
| Visitation Plans             |                                                                                                    |                    |
| Review Tools                 |                                                                                                    |                    |
| Eamily Team Meeting          | OPTP Assossments                                                                                                    |                    |
| Safety Reassessment          | WINTE MOSESSINEILS                                                                                                    |                    |
| Reunification Assessment     |                                                                                                    |                    |
| Case Conference Note         | NO GRIPASSESSMENT has been recorded.                                                                                                    |                    |
| Child Fatality/Near Fatality |                                                                                                    |                    |
| ICPC/ICAMA                   | ( many manufacture and the second second                                                                                                    |                    |
| Adoption                     | Add Assessment                                                                                                    |                    |
| Case Closure                 |                                                                                                    |                    |
| Agency Case Transfer         |                                                                                                    |                    |

For further information, please see the following articles:

- Recording a Placement Record
- Creating an Individual Child Care Agreement
- Creating a Permanency Team

If you need additional information or assistance, please contact the OFC Automated Systems Help Desk at <u>SACWIS HELP DESK@childrenandyouth.ohio.gov</u>

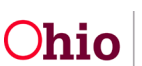